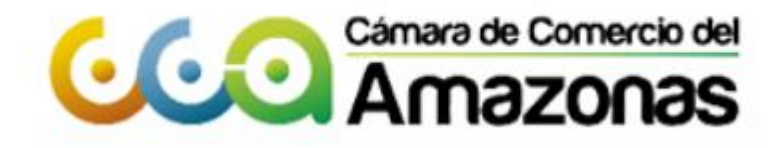

# GUÍA CERTIFICADOS VIRTUALES SII v2

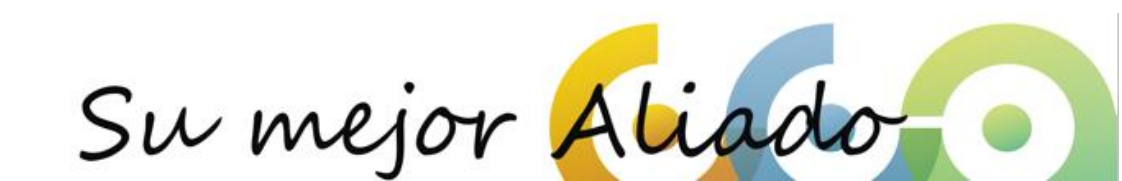

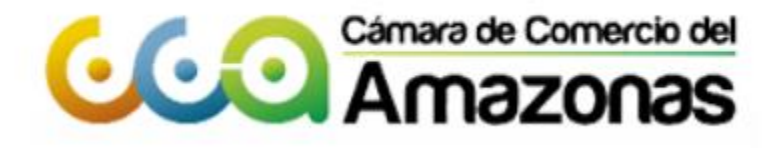

Nota: Los datos ingresados en este manual son de ejemplo, el comerciante deberá ingresar sus propios datos según correspondan a la realidad de su empresa.

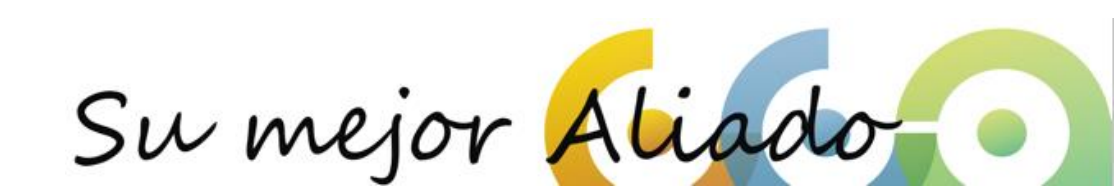

#### Ingrese a: www.ccamazonas.org.co

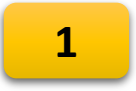

2

#### Menú: Servicios Virtuales/Consulta de expedientes

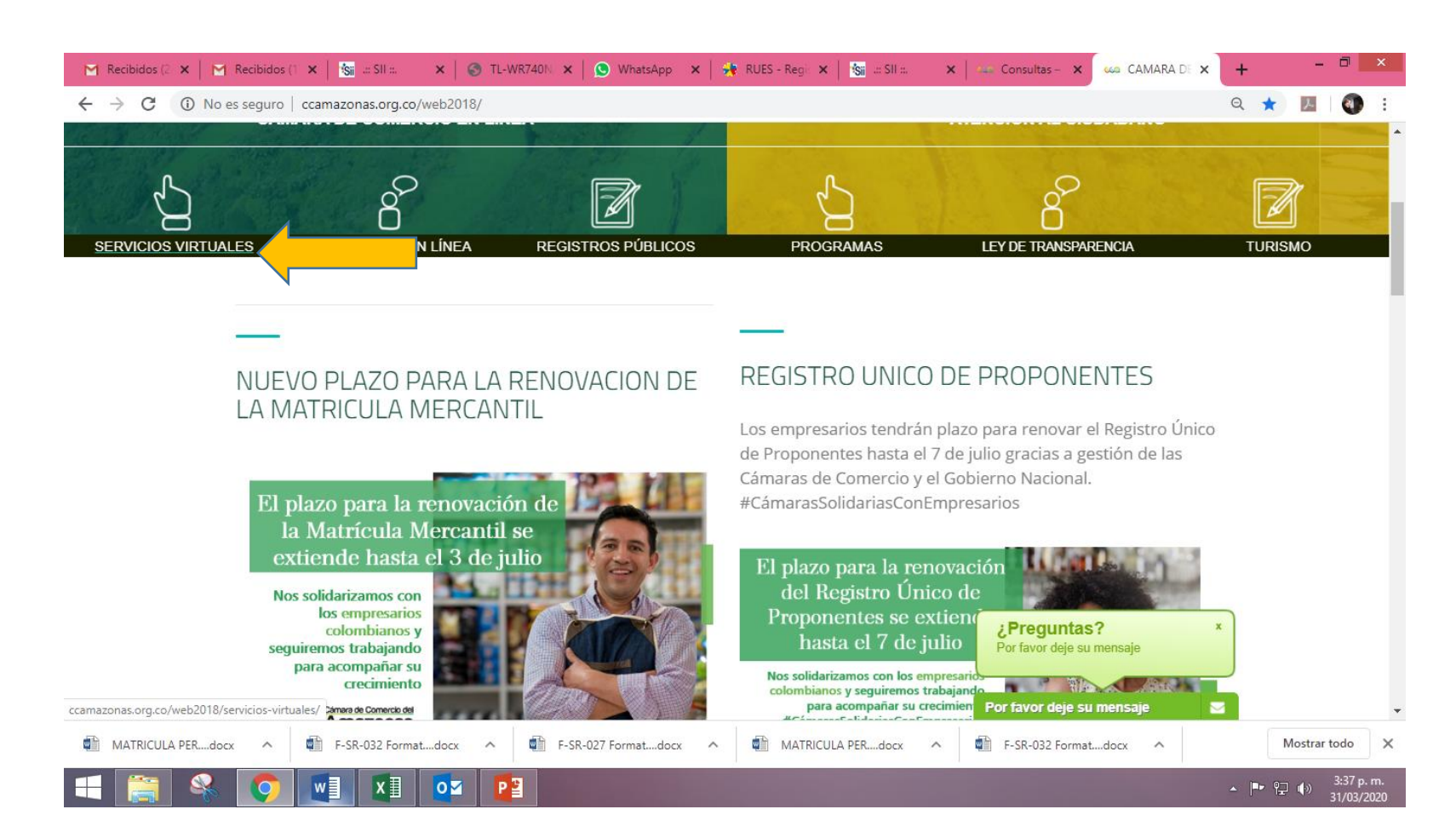

#### Ingrese a: <u>www.ccamazonas.org.co</u>

#### Menú: Servicios Virtuales/Consulta de expedientes

#### 1:. CONSULTAS REGISTROS PÚBLICOS

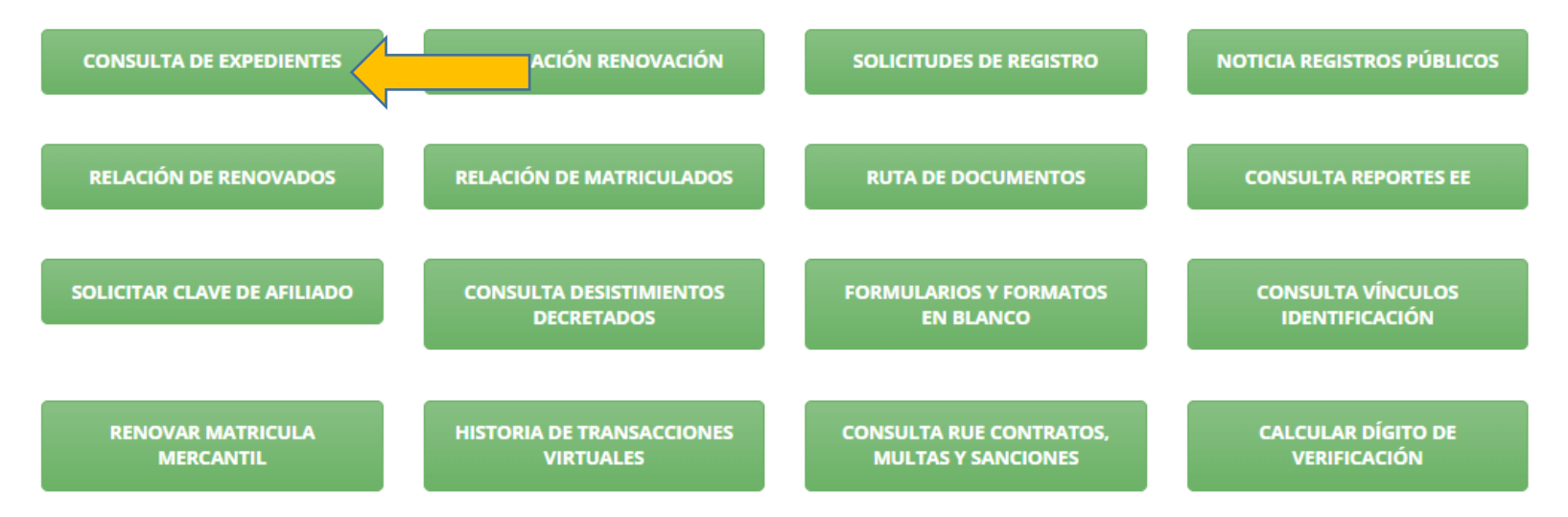

#### Proceda a Registrarse

#### Correo Electrónico / Usuario (\*)

Correo electrónico / Usuario

Identificación (\*)

Identificación

Clave (\*)

Clave

#### ¿Olvidó la contraseña?

#### Ingresar

Si aún no está inscrito (registrado), por favor oprima el botón "REGISTRARSE" para realizar su solicitud de registro.

#### 3

#### Registrarse

Dado que accederá a la información contenida en los registros que administra nuestra organización, se hace necesario tener la información básica de la persona que realiza las consultas, y/o que tramita solicitudes, por este motivo es necesario que realice su registro. Así mismo podremos brindarle una experiencia más personalizada.

Ingrese sus datos de la persona que va a realizar el pago:

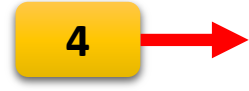

6

NOTA: Los datos pueden ser de cualquier funcionario de la empresa, contador o tramitador. Recuerde que su registro será realizado en la Cámara de Comercio Seleccionada. Para completar su solicitud de registro, por favor digite la información que se solicita a continuación:

Correo Electrónico (\*)

| Correo Elect    | trónico                                               |   |
|-----------------|-------------------------------------------------------|---|
| Tipo identifica | sción(*)                                              |   |
| Cédula Ciud     | dadanía                                               | ۳ |
| Identificación  | (*)                                                   |   |
| Identificació   | in                                                    |   |
| Fecha de Expe   | edición (*)                                           |   |
| Fecha de ex     | pedición del documento                                |   |
| Primer Nombr    | re(*)                                                 |   |
| Primer Nom      | ıbre                                                  |   |
| Segundo Nom     | lbre                                                  |   |
| Segundo No      | ombre                                                 |   |
| Primer Apellid  | lo (*)                                                |   |
| Primer Apel     | lido                                                  |   |
| Segundo Apel    | llido                                                 |   |
| Segundo Ap      | pellido                                               |   |
| Fecha de Naci   | miento (*)                                            |   |
| Fecha de Na     | acimiento                                             |   |
| Número Celul    | ar (*)                                                |   |
| Número Cel      | lular                                                 |   |
| 5               | No soy un robot reCAPTCHA<br>Privacidad - Condiciones |   |
|                 | Registrarse                                           |   |

Revise su correo donde activará la cuenta:

 Registro satisfactorio
 7 ×

 Se ha enviado un correo electronico para validar el registro, con su clave de acesso.
 1000.01.20

| SII ::.      |                                                                                                    | 🗙   M Gmai                                                                                                    | l: correo electrónico y a                                               | almac 🗙                          | Solicitud de confirmacion                                                 | de regi 🗙      | +             |                            | _         | I       |      |
|--------------|----------------------------------------------------------------------------------------------------|----------------------------------------------------------------------------------------------------|-------------------------------------------------------------------------|----------------------------------|---------------------------------------------------------------------------|----------------|---------------|----------------------------|-----------|---------|------|
| » (          | 🗧 🔒 mail.                                                                                              | google.com/mail/u/0/                                                                                                    | #inbox/FMfcgxwGD                                                        | DqlKnWfv                         | wXHsIPNSmgZGnHpq                                                          |                |               | Q                          | 0         | Invi    | tado |
| 10           | mail                                                                                                   | Q Buscar correo                                                                                                    |                                                                         |                                  | •                                                                         |                |               |                            |           | ?       | ***  |
| $\leftarrow$ | 0 0 i                                                                                                  | ê C D D                                                                                                    | :                                                                       |                                  |                                                                           |                |               | 2 de 10.312                | <         | >       | \$   |
|              | Solicitud de                                                                                           | e confirmacion de reg                                                                                                    | istro en el portal de                                                   | e CAMAR                          | RA DE COMERCIO                                                            |                | d             | esde Sistema Exte          | erno      | ē       | Ø    |
| •            | Administrador S.<br>para mí 👻                                                                          | . <b>I - Barrancabermeja</b> ≤automatico:                                                                                                    | ssii@confecamaras.org.co>                                               |                                  |                                                                           |                |               | 12:05 (hace 3 minutos)     | \$        | •       | :    |
|              | Apreciado(a)<br>Se ha generado                                                                         | ) la contraseña <b>U02DFL1D</b> pa                                                                                                    | ara acceder como usuaric                                                | Cor<br>o registrado a            | nfirme la solicitue<br>Registro:<br>al portal de servicos virtuales de la | d de           | COMERCIO      | )                          | de        | acue    | rdo  |
|              | Para activar la o                                                                                      | contraseña, por favor oprima e                                                                                                    | enlace que aparece a ce                                                 | ontinuación y                    | y confirme de este forma su deseo d                                       | e registrarse. |               |                            |           |         |      |
|              | Al confirmar su<br>definido. Docun<br><u>TERMINOS DE</u><br><u>DECLARACION</u><br><u>POLITICA DE T</u> | registro, usted acepta los té<br>nentos que puede consultar er<br><u>USO DEL PORTAL WEB</u><br>I <u>DE PRIVACIDAD</u><br>RAMIENTO DE DATOS PER: | rminos de uso del portal<br>n los siguientes enlaces:<br><u>SONALES</u> | CONFIRMA<br>web, la dec          | R LA SOLICITUD DE REGISTRO<br>claración de privacidad y la política       | 8              | o de datos    | personales que nuestra     | organiz   | ación   | ha   |
|              | Si usted no des<br>de tratamiento d                                                                    | ea confirmar su registro o rec<br>le datos personales, el siguier                                                                               | haza la solicitud previame<br>nte enlace le permitirá car               | ente realizada<br>ncelar su soli | a o no está de acuerdo con los térm<br>icitud de registro.                | inos de uso de | el portal web | , la declaración de privac | idad o la | a polít | ica  |

#### RECHAZAR LA SOLICITUD DE REGISTRO

Bienvenido y esperamos que las opciones de consulta y realización de trámites en forma virtual le sean de utilidad

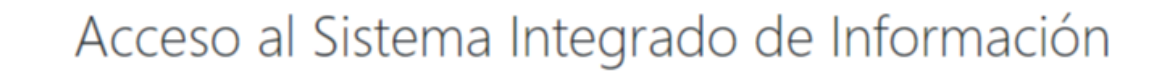

Cámara de Comercio del

Ingrese los datos de acceso que llegaron a su correo:

856586

mancilla02@gmail.com

Se ha generado la contraseña U02DFL1D ;

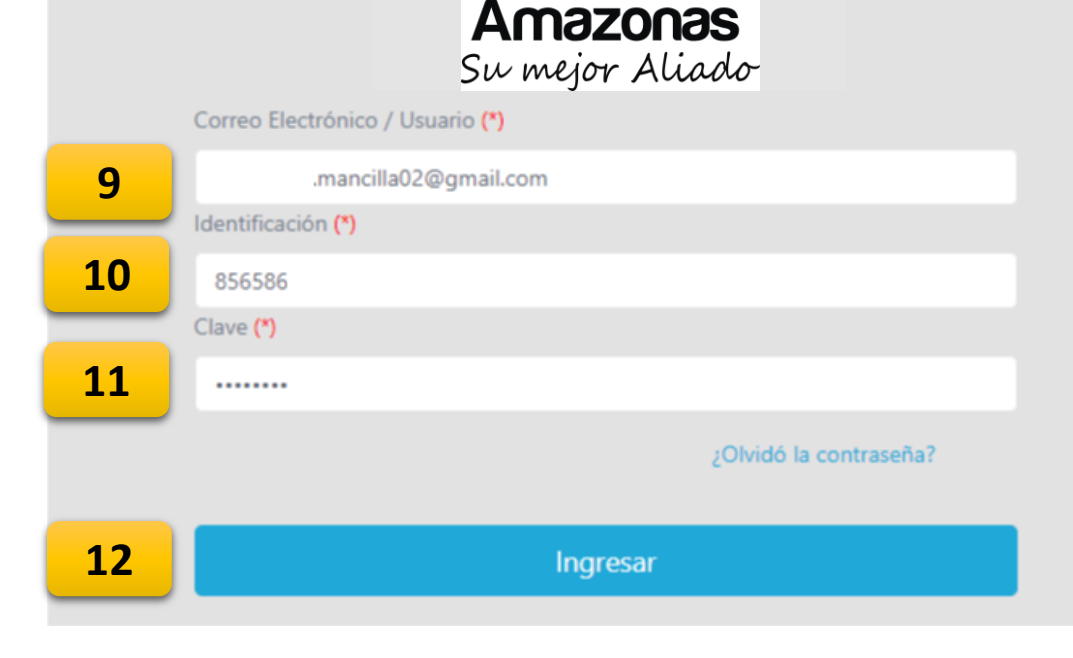

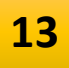

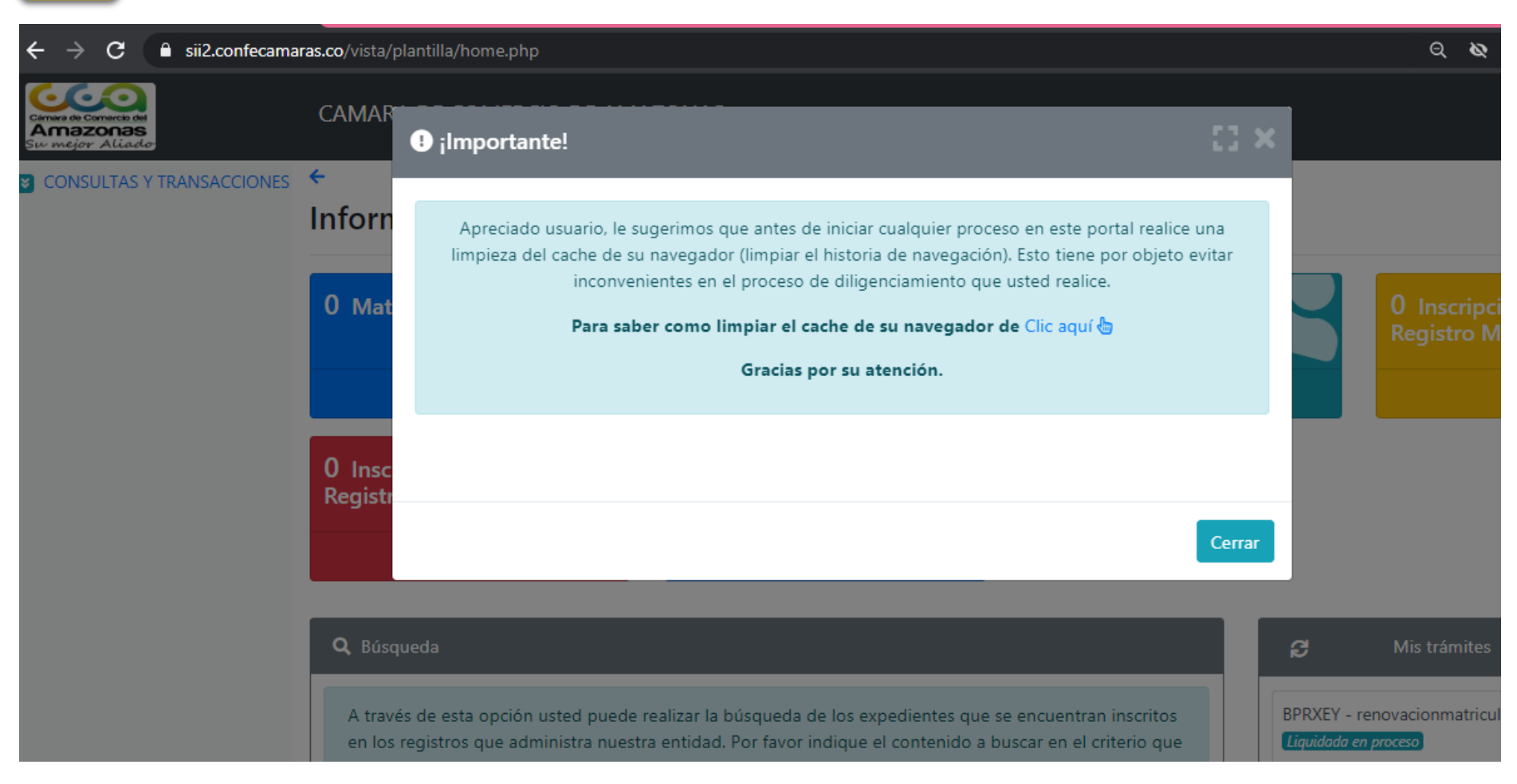

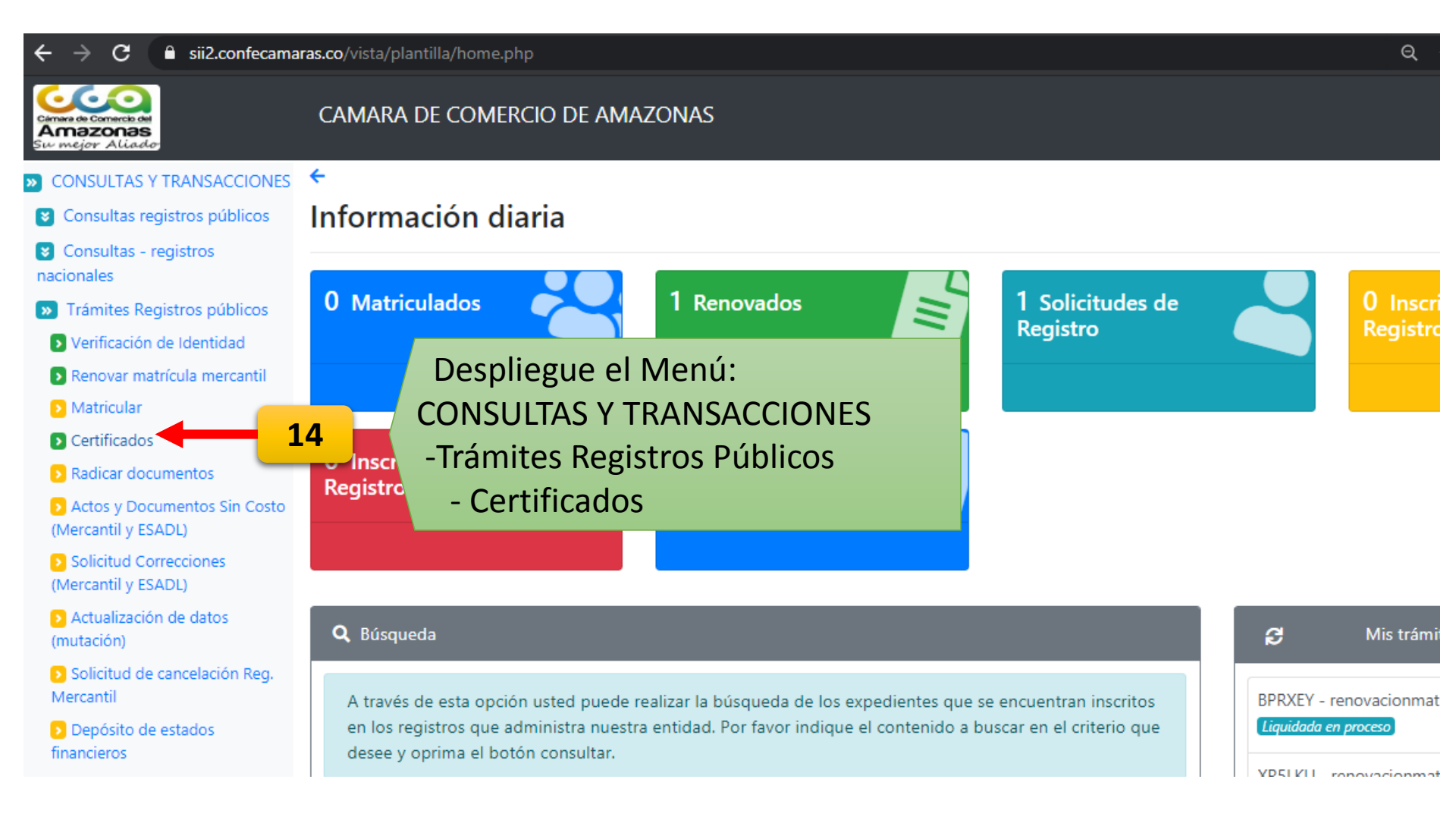

Identificación

15

С sii2.confecamaras.co/vista/plantilla/home.php

| Cámara de Comercio del |
|------------------------|
| Amazonas               |
| Su mejor Aliado        |

#### nacionales

 $\rightarrow$ 

Trámites Registros públicos

Verificación de Identidad

Renovar matrícula mercantil

Matricular

Certificados

Radicar documentos

Actos y Documentos Sin Costo (Mercantil y ESADL)

Solicitud Correcciones (Mercantil y ESADL)

Actualización de datos (mutación)

Solicitud de cancelación Reg. Mercantil

Depósito de estados financieros

Inscripción de proponente

Actualización de proponente

Renovación de proponente

S Cancelación de proponente

Cambio domicilio proponentes

| <b>Q</b> Consulta                                                                                                    |                                                                                                    |
|----------------------------------------------------------------------------------------------------|----------------------------------------------------------------------------------------------------|
| La Red de Cámaras de Comercio de Colombia ofrece<br>Comercio de forma ágil y sencilla a través de internet<br>y en formato electrónico, documentos que gozan de p | e al sector empresarial y a toda la comunidad la posibilidad de adquirir y obtener Certificado<br>. A partir de ahora usted podrá comprar y validar Certificados de Cámara de Comercio firmad<br>plena validez jurídica de acuerdo con lo dispuesto por la Ley 527 de 1999. |
| Consulta de Certificados Número de recuperació                                                                                                    | n                                                                                                    |
|                                                                                                    |                                                                                                    |
| Consulte y seleccione la persona natural, persona<br>se ofrece sobre expedientes que se encuentren er                                                             | a jurídica o establecimiento de comercio del cual necesita el certificado. Tenga en cuenta qu<br>n los registros públicos que administran la Cámara de Comercio.                                                                                                    |
| Consulte y seleccione la persona natural, persona<br>se ofrece sobre expedientes que se encuentren er<br>Matrícula                                                | a jurídica o establecimiento de comercio del cual necesita el certificado. Tenga en cuenta qu<br>n los registros públicos que administran la Cámara de Comercio.<br><b>Proponente</b>                                                                                       |
| Consulte y seleccione la persona natural, persona<br>se ofrece sobre expedientes que se encuentren er<br>Matrícula                                                | a jurídica o establecimiento de comercio del cual necesita el certificado. Tenga en cuenta qu<br>n los registros públicos que administran la Cámara de Comercio.<br>Proponente<br>Proponente                                                                                |
| Consulte y seleccione la persona natural, persona<br>se ofrece sobre expedientes que se encuentren er<br>Matrícula<br>Nombre                                      | a jurídica o establecimiento de comercio del cual necesita el certificado. Tenga en cuenta qu<br>n los registros públicos que administran la Cámara de Comercio.                                                                                                    |

digito de verificación, sin espacios:

ର୍ 🗞 ★

**Q** Buscar Limpiar

🔁 Dropogor Convisio

| Solicitud de Certificados                                                                                                    | 0                                                                                                    |
|----------------------------------------------------------------------------------------------------|----------------------------------------------------------------------------------------------------|
| Q Consulta                                                                                                    |                                                                                                    |
| La Red de Cámaras de Comercio de Colombia ofrece al sector empresarial y<br>Comercio de forma ágil y sencilla a través de internet. A partir de ahora usted pe<br>formato electrónico, documentos que gozan de plena validez jurídica de acuerdo | a toda la comunidad la posibilidad de adquirir y obtener Certificados de Cámara de<br>odrá comprar y validar Certificados de Cámara de Comercio firmados digitalmente y en<br>o con lo dispuesto por la Ley 527 de 1999. |
| Consulta de Certificados Número de recuperación                                                                                                    |                                                                                                    |
| Consulte y seleccione la persona natural, persona jurídica o establecimient<br>ofrece sobre expedientes que se encuentren en los registros públicos que ad                                                                                       | to de comercio del cual necesita el certificado. Tenga en cuenta que el servicio se<br>Iministran la Cámara de Comercio.                                                                                                 |
| Matrícula                                                                                                    | Proponente                                                                                                    |
| Matrícula                                                                                                    | Proponente                                                                                                    |
| Nombre                                                                                                    | Palabras                                                                                                    |
| Nombre                                                                                                    | Palabras                                                                                                    |
| Identificación                                                                                                    |                                                                                                    |
| Identificación                                                                                                    |                                                                                                    |
|                                                                                                    |                                                                                                    |
| Limpian                                                                                                    | r Q Buscar                                                                                                    |
|                                                                                                    | 16                                                                                                    |

| 🔊 CONSULTAS Y TRANSACCIONES 🛛 🗲                            |                             |               |            |            |                                   |                 |           |           |                          |           |           |           |                |
|------------------------------------------------------------|-----------------------------|---------------|------------|------------|-----------------------------------|-----------------|-----------|-----------|--------------------------|-----------|-----------|-----------|----------------|
| 😵 Consultas registros públicos                             | ▼ Criterios del filtro      |               |            |            |                                   |                 |           |           |                          |           |           |           |                |
| 😝 Consultas - registros nacionales                         |                             |               |            |            |                                   |                 |           |           |                          |           |           |           |                |
| » Trámites Registros públicos                              | Identificación: 8565863     |               |            |            |                                   |                 |           |           |                          |           |           |           |                |
| Verificación de Identidad                                  |                             |               |            |            |                                   |                 |           |           |                          |           |           |           |                |
| Renovar matrícula mercantil                                |                             |               |            |            |                                   |                 |           |           |                          |           |           |           |                |
| Matricular                                                 | Q Solicitud de certificados |               |            |            |                                   |                 |           |           |                          |           |           |           |                |
| Certificados                                               |                             |               |            |            |                                   |                 |           |           |                          |           |           |           |                |
| Radicar documentos                                         | Solicitud de certificado    | os normales   | 2          |            |                                   |                 |           |           |                          |           |           |           |                |
| Actos y Documentos Sin Costo<br>(Mercantil y ESADL)        | Solicitud de certificado    | os especiales | 0          |            |                                   |                 |           |           |                          |           |           |           |                |
| Solicitud Correcciones (Mercantil y ESADL)                 |                             |               |            |            |                                   |                 |           |           |                          | Bu        | scar:     |           |                |
| Actualización de datos<br>(mutación)                       |                             |               | î↓<br>#    | †↓         | 11                                | ţ†              | †⊥<br>Fec | t⊥<br>Fec | Últ <sup>11</sup><br>Año | †⊥<br>Fst | î⊥<br>Fst | t⊥<br>Fst | î↓             |
| Solicitud de cancelación Reg.<br>Mercantil                 | Certificado no              | ormal         | Aatr. Prop | <b>)</b> . | Nombre                            | Municipio       | Mat       | Ren       | Ren.                     | Datos     | Mat       | Pro       | Afi            |
| Depósito de estados financieros                            |                             | _             |            |            | MANCILLA MARTINEZ                 |                 |           |           |                          |           |           |           | Т              |
| Inscripción de proponente                                  | 1 🔒                         | 4             | 4289       |            | Organización: PERSONA             | BARRANCABERMEJA | 20020307  | 20110629  | 2011                     | REVISADO  | MC        | ACTIVO    | NO<br>AFILIADO |
| Actualización de proponente                                |                             |               |            |            | NATURAL<br>Dirección: TV 54 37 80 |                 |           |           |                          |           |           |           |                |
| Renovación de proponente                                   |                             |               |            |            |                                   |                 |           |           |                          |           |           |           |                |
| Cancelación de proponente                                  |                             |               |            |            |                                   |                 |           |           |                          |           |           |           |                |
| Cambio domicilio proponentes                               |                             |               | Color      |            | anas al Dat                       | án              |           |           |                          |           |           |           |                |
| Prepagar Servicios                                         | 17                          |               | Selec      | CI         | ones el Bol                       | 011             |           |           |                          |           |           |           |                |
| Compra de Servicios<br>Empresariales<br>javascriptvoid(0); |                             |               | "Cert      | ifi        | cado Norm                         | ial"            |           |           |                          |           |           |           |                |

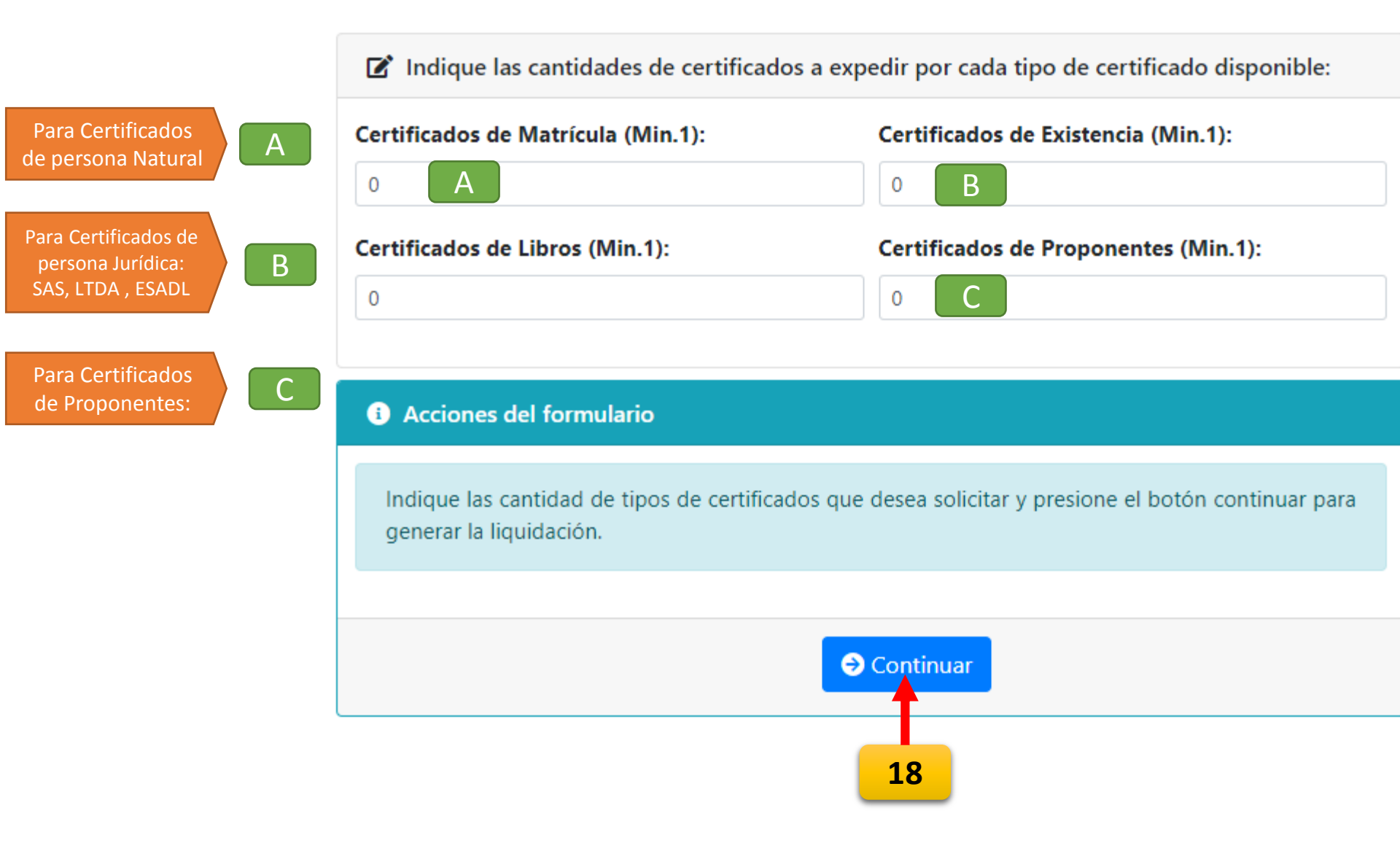

Pago Electrónico

Apreciado usuario

Por favor revise los datos de la liquidación que se presentan a continuación.

Liquidación Nro.: 718689 Tipo de trámite: certificadosvirtuales Valor de la liquidación: \$3,000

Su transacción está identificada internamente en nuestro sistema con el siguiente código, por favor téngalo en cuenta en caso de ser necesario. Este código le permitirá retomar su trámite en el momento en que lo requiera

VKSWQH

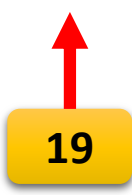

Si está de acuerdo con la misma, por favor digite a continuación los datos del cliente. Sea muy exacto en la información a digitar pues el recibo de caja será expedido de acuerdo con estos datos.

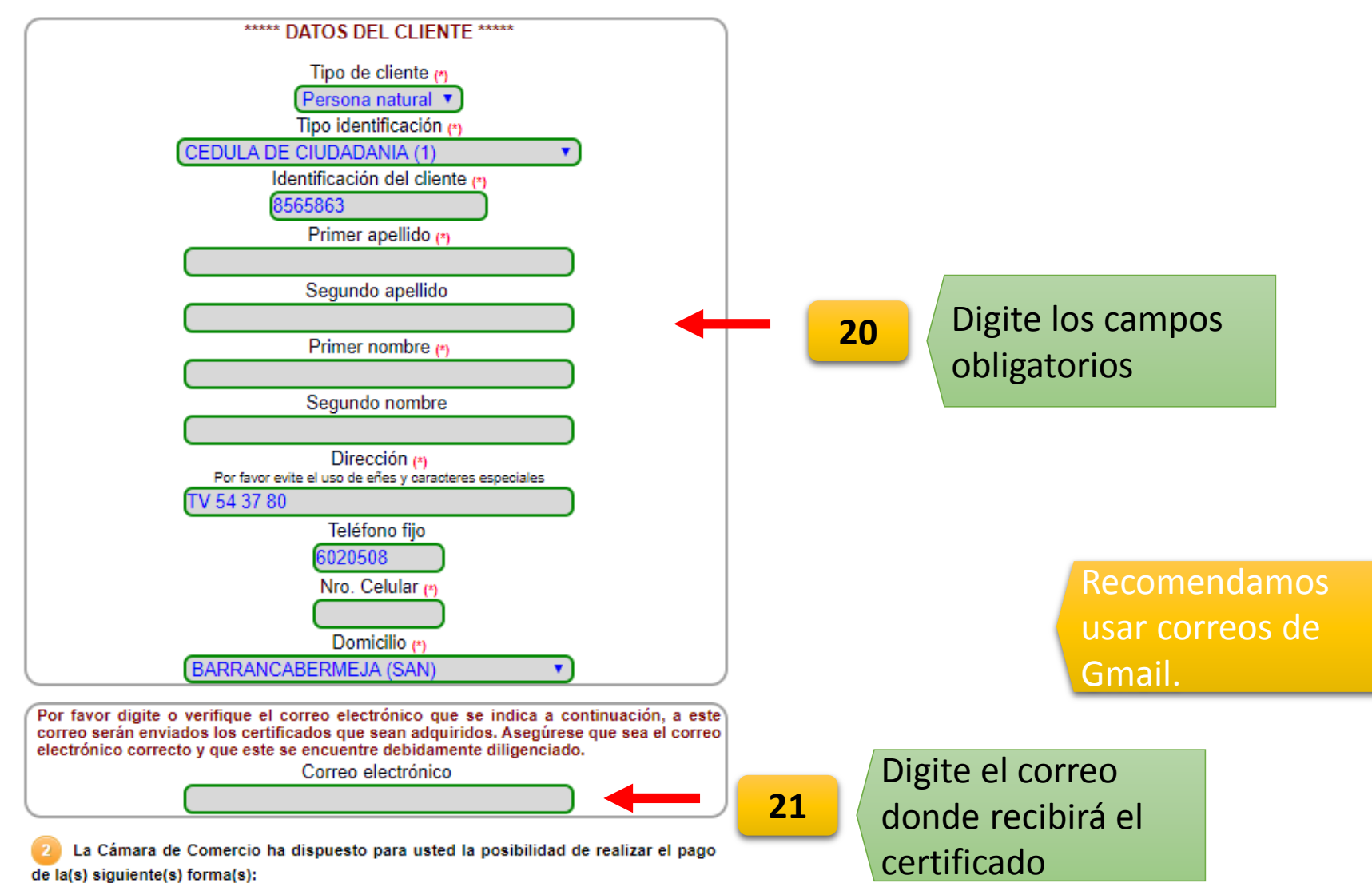

La Cámara de Comercio ha dispuesto para usted la posibilidad de realizar el pago de la(s) siguiente(s) forma(s):

| Usted puede hacer el pago en for<br>Cámara de Comercio ha dispuesto             | ma electrónica haciendo uso de los servicios de plataforma segura q<br>para usted.                                                      | jue la          |
|---------------------------------------------------------------------------------|----------------------------------------------------------------------------------------------------|-----------------|
|                                                                                 | Pagar con Sistema TuCompra                                                                                                    | 22              |
| La plataforma de pago TUCOMPF<br>permite el pago en forma segura l<br>corriente | RA es una plataforma de pago utilizada por la Cámara de Comercio<br>haciendo uso de Tarjetas de Crédito y/o debitando su cuenta de ahor | o que<br>rros o |

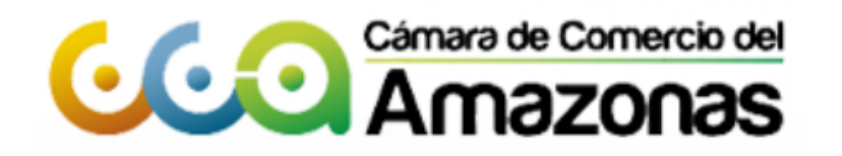

Seleccione Idioma

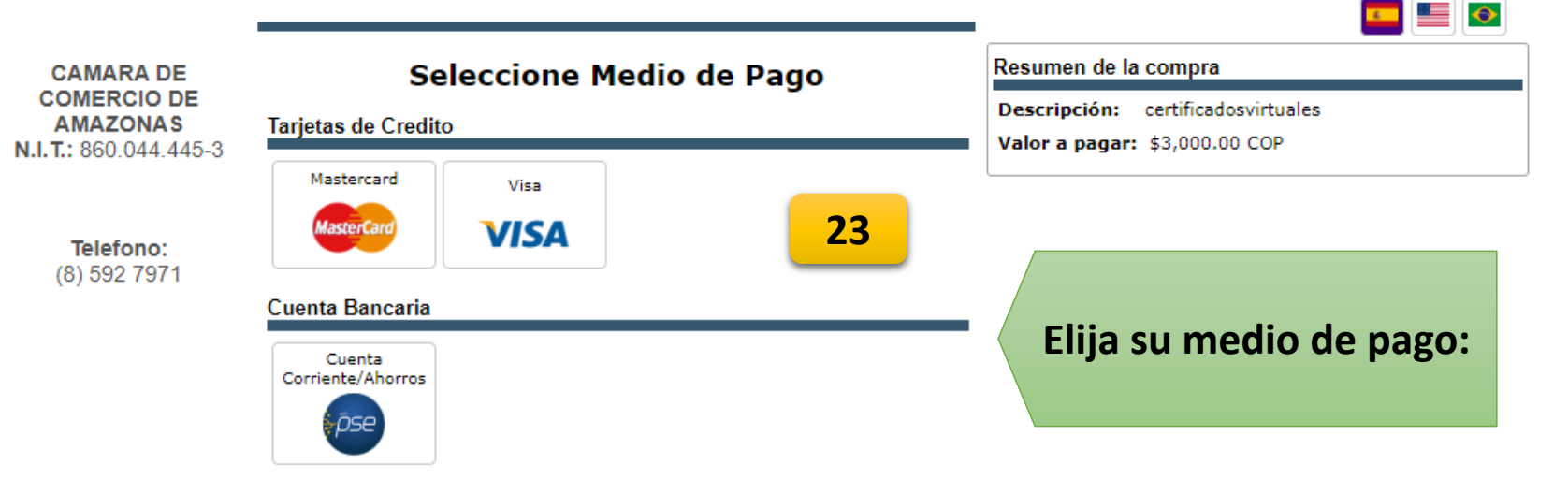

Copyright © TuCompra S.A.S Administrado por Tu Compra S.A.S

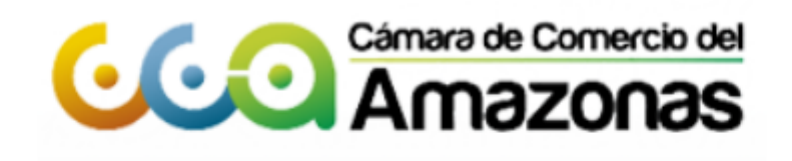

Seleccione Idioma

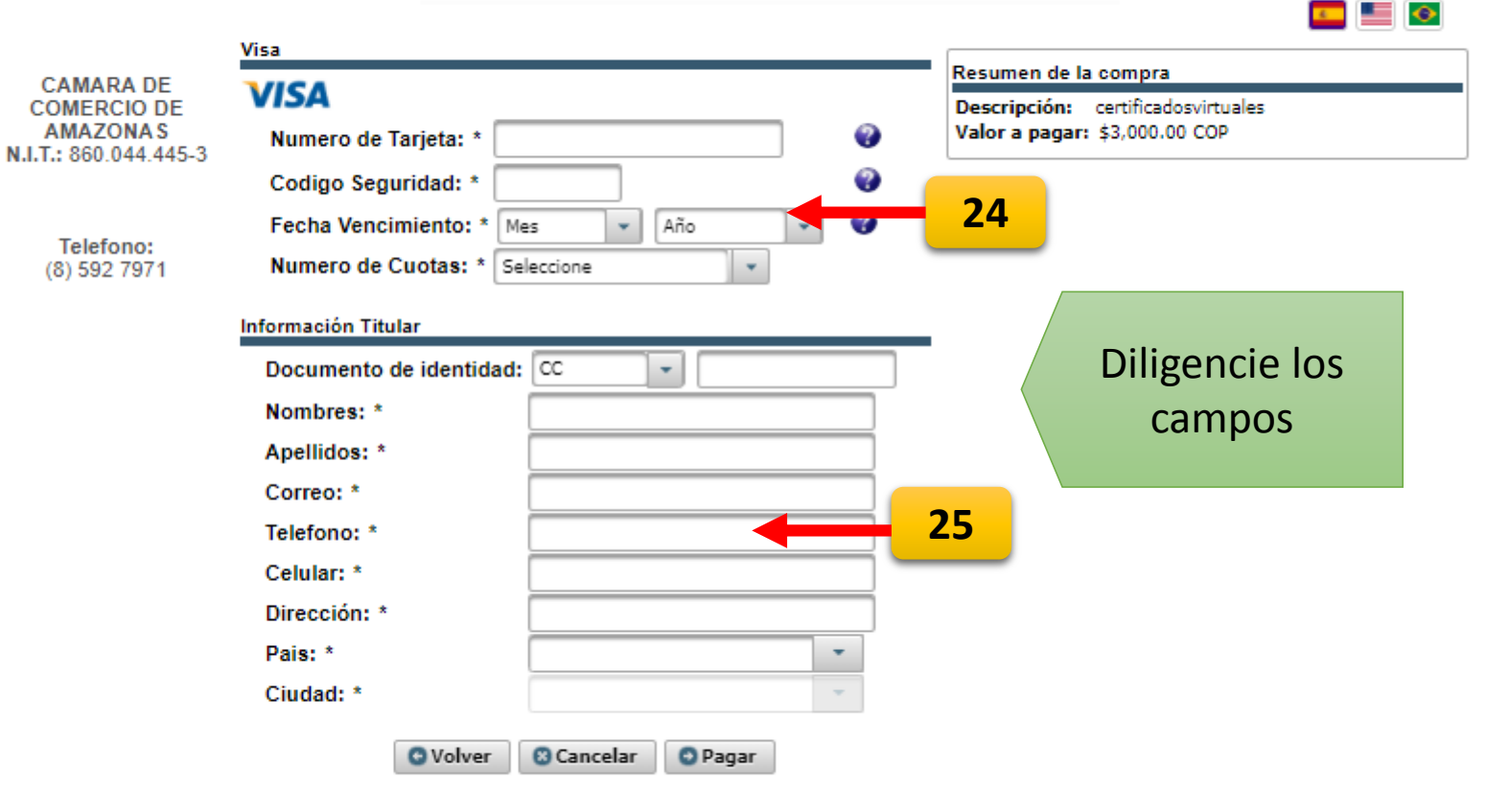

Copyright @ TuCompra S.A.S Administrado por Tu Compra S.A.S

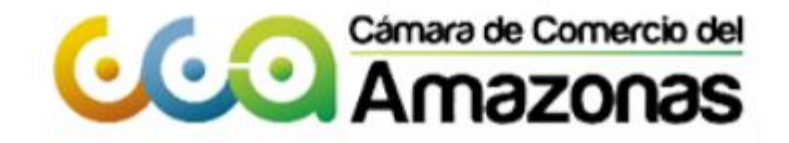

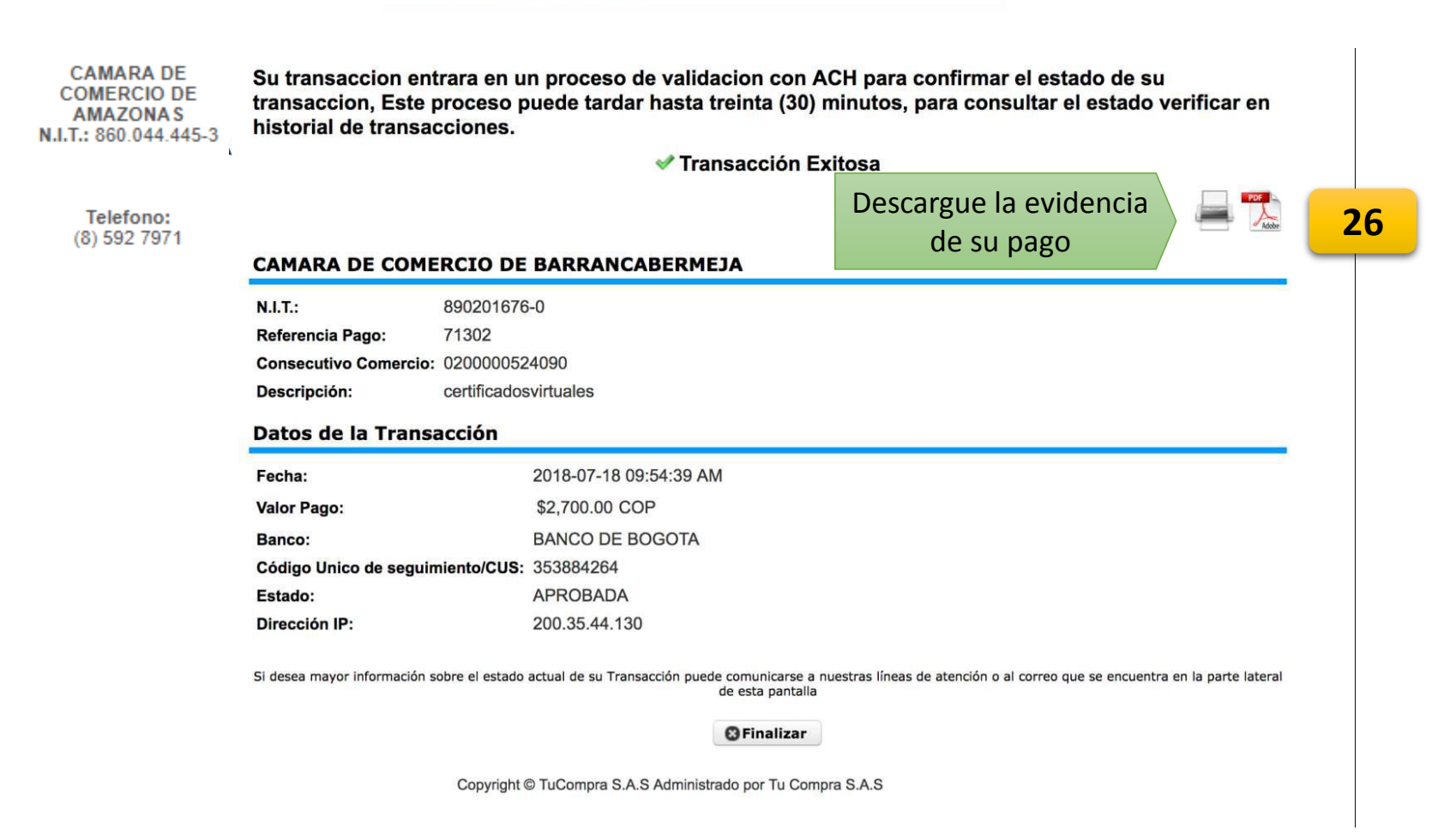

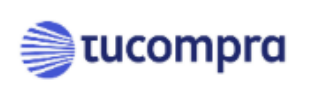

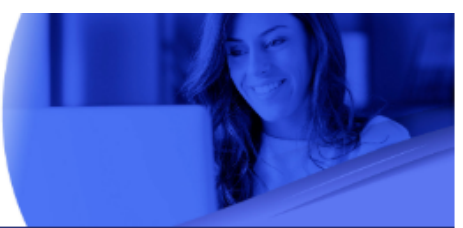

Compra realizada en CAMARA DE COMERCIO DE AMAZONAS

Apreciado Cliente:

Gracias por su pago, estos son los datos de la transaccion:

#### Referencia de Pago 340269 Consecutivo Comercio 420000098037 Codigo de Autorizacion Numero de Transaccion/CUS 588635588 Metodo de Pago Cuenta Corriente/Ahorros Fecha de transaccion 2020/03/31 04:11:32 PM Valor Cancelado \$ 3,000.00 Descripcion de la compra certificadosvirtuales Direccion ip 191.97.100.118

#### 27

Recuerda que en tu tarjeta de credito o banco quedara registrada la compra a nombre de CAMARA DE COMERCIO DE AMAZONAS.

Este es un mensaje generado automaticamente, no lo responda, si tiene alguna duda por favor comuníquese directamente con el comercio CAMARA DE COMERCIO DE AMAZONAS Gracias por confiar en TuCompra SAS

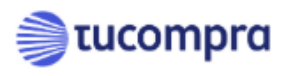

#### www.tucompra.com.co

El contenido de este mensaje puede ser información privilegiada y confidencial. Si usted no se el destinatario real del mismo, por favor informe de elio a quien lo envia y destruyalo en forma inmediata. Esta prohibida su retención, grabación, utilización o divulgación con cualquier proposito. Este mensaje ha sido verificado con software ambvirus, en consecuencia, el remitente de este no se hace responsable por la presencia en el o en sus anexos de algun virus que pueda generar daños en los equipos o programas del destinatario.

#### A su correo le llegará la evidencia del pago

Para tener en cuenta:

Según su medio de pago el certificado tarda en llegar entre 1 a 15 minutos. En caso de no recibir a tiempo su certificado al correo, por favor comuníquese con nosotros:

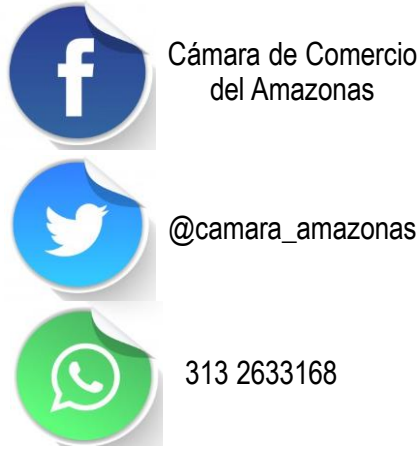

Cámara de Comercio del Amazonas

SOPORTE: PBX: 5927971 Ext. 107 E-MAIL: sdiaz@ccamazonas.org.co Horario: Lunes a viernes 8:00 am a 12m 2:00 pm a 6 pm

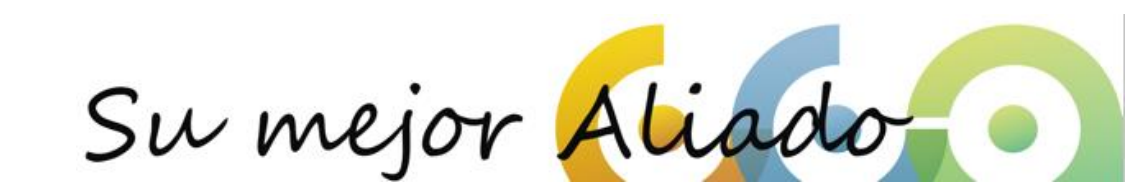